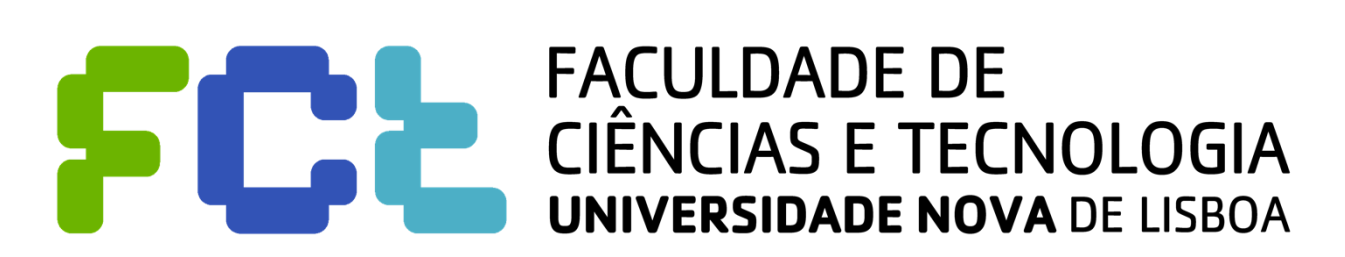

Departamento de Engenharia Electrotécnica

## Sistemas de Telecomunicações

# 2014/2015

Trabalho 0: Demonstração do ambiente Java Aprendizagem do desenvolvimento de aplicações

Aula 1 – Primeira aplicação

Mestrado integrado em Engenharia Eletrotécnica e de Computadores

> Luis Bernardo Paulo da Fonseca Pinto

## Índice

| 1. O  | )bjetivo. |                                                        | . 1 |
|-------|-----------|--------------------------------------------------------|-----|
| 2. A  | mbiente   | e NetBeans para Java                                   | . 1 |
| 3. O  | ) meu pr  | imeiro programa com janelas                            | . 2 |
| 3.1   | Aes       | trutura do programa                                    | . 4 |
| 4. Pi | rimeira . | Aplicação - Somadora                                   | . 5 |
| 4.1.  | Som       | adora simplificada                                     | . 5 |
| 4.    | .1.1.     | Classe Calc State                                      | . 5 |
| 4.    | .1.2.     | Classe Calculator – Interface gráfica                  | . 6 |
| 4.    | .1.3.     | Classe Calculator – Leitura de Dígitos                 | . 8 |
| 4.    | .1.4.     | Classe Calculator – Cálculo                            | . 8 |
| 4.    | .1.5.     | Classe Calculator – Escrita no ficheiro                | . 9 |
| 4.    | .1.6.     | Classe Calculator – Arranque e terminação da aplicação | 11  |
| 4.2.  | Som       | adora Completa – Exercício para primeira aula          | 11  |
| 4.    | .2.1.     | Botões numéricos '0' a '9'                             | 11  |
| 4.    | .2.2.     | Operação multiplicação                                 | 12  |
|       |           |                                                        |     |

## **1. OBJETIVO**

Familiarização com a linguagem de programação Java e com o desenvolvimento de aplicações no ambiente de desenvolvimento NetBeans. O trabalho consiste na realização de um pequeno programa desde o início para perceber como fazer uma aplicação nova. Seguidamente, o aluno faz a introdução parcial do código seguindo as instruções do enunciado, aprendendo a utilizar o ambiente e um conjunto de classes da biblioteca da linguagem Java. Para esta segunda parte, é fornecido um projeto com o início do trabalho, que é completado num conjunto de exercícios.

## 2. AMBIENTE NETBEANS PARA JAVA

O sistema Java inclui vários pacotes para a criação da interface gráfica de aplicações. As duas mais conhecidas são a java.awt.\* e javax.swing.\*. É possível programar aplicações diretamente num editor de texto, mas é conveniente a utilização de um ambiente integrado de desenvolvimento de aplicações que integre um editor de interfaces gráficas, editor de texto, compilador e *debugger*. Escolheu-se para esta disciplina o ambiente NetBeans devido às vastas funcionalidades disponibilizadas, à compatibilidade com Linux, MacOS e Windows, e devido ao preço.

O ambiente NetBeans contém várias janelas que suportam um conjunto variado de opções. Existem quatro modos principais de funcionamento: "*Editing*" (edição de texto), "*GUI Editing*" (edição da interface gráfica), "*Running*" (a correr aplicações); e "*Debugging*" (a correr passo a passo, ilustrada na figura seguinte). Paralelamente existem várias opções realizáveis através de opções do menu, ou de botões. Na imagem está representado o modo de edição, que inclui à esquerda e em cima uma lista de projetos, com a lista de ficheiros de cada projeto. Nos projetos que vão ser realizados na disciplina, existe um ficheiro associado a cada classe. Na caixa "*Projects*" aparece a lista de pacotes (*Source Packages*) por projeto, e para cada pacote, surge a lista de ficheiros: *Calc\_State.java* e *Calculator.java*, associados respetivamente às classes com o mesmo nome: Calc State e Calculator.

Quando se seleciona um ficheiro surge na janela em baixo (do lado esquerdo) a lista de métodos (funções), constantes e variáveis declaradas nessa classes, permitindo navegar rapidamente para o código da função, representado no editor. A nível do editor, é possível aceder facilmente à ajuda sobre um objeto. Por exemplo, se se introduzisse na função representada, "dp." é aberta uma janela com a lista de métodos suportados na classe DatagramPacket e uma descrição de cada método.

Para compilar  $\Im$ , ou correr com ( $\boxtimes$ ) ou sem ( $\triangleright$ ) debug, basta usar as teclas indicadas.

A figura seguinte representa a janela de edição de texto do NetBeans, com uma visão hierárquica do código. Marcado a azul aparece código gerado pelo IDE que não pode ser modificado. As palavras reservadas aparecem em letras azuis, os comentários com letras cinzentas, e as strings aparecem com letras vermelhas.

Neste documento vai ser apresentado o desenvolvimento de aplicações de demonstração das funcionalidades do Java, passo a passo, que se recomenda que os alunos sigam no ambiente NetBeans, como forma de aprendizagem. Na parte final, para cada aplicação é proposto um conjunto de exercícios, a ser realizado pelos alunos.

| <u>Eile Edit V</u> iew <u>N</u> avigate <u>S</u> ource Ref <u>a</u> ctor <u>R</u> un <u>D</u>                  | bug <u>P</u> rofile Tea <u>m T</u> ools <u>W</u> indow <u>H</u> elp                  | Search (Ctrl+I) |
|----------------------------------------------------------------------------------------------------|--------------------------------------------------------------------------------------|-----------------|
| 👚 🛅 🞴 🤚 步 🌔 default conf                                                                                       | - T 👸 🕨 🌆 - 🕦 -                                                                      |                 |
| Projects × Files Services                                                                                      | 🖻 Calc_State.java × 🗈 Calculator.java ×                                              |                 |
| 🔻 🦢 Calculator                                                                                                 |                                                                                      | <i>M</i> + =    |
| <ul> <li>Source Packages</li> <li>Source Packages</li> </ul>                                                   |                                                                                      |                 |
| Calc State.iava                                                                                                | 338 }                                                                                |                 |
| Calculator.java                                                                                                | 339 String str= ]lextNumber.getlext();<br>340 if (first digit Listr equals("0")) {   |                 |
| Libraries                                                                                                    | 341 jTextNumber.setText(number);                                                     |                 |
| Chat_TCP                                                                                                    | 342 } else {                                                                         |                 |
| Chat_UDP                                                                                                    | 343 jTextNumber.setText(str+number);                                                 |                 |
|                                                                                                    | 344 }<br>345 first digit= false:                                                     |                 |
|                                                                                                    | 346 }                                                                                |                 |
|                                                                                                    | 347                                                                                  |                 |
|                                                                                                    | 348 /**<br>349 * Undates the operand variable value with the result of the operation |                 |
|                                                                                                    | 350 * Returns: true if success or false is error                                     |                 |
|                                                                                                    | 351 */                                                                               |                 |
|                                                                                                    | 352 private boolean calc_number(String number, char oper) {                          |                 |
|                                                                                                    | 354 // Converts 'String' to long                                                     |                 |
| calc pumber-Navigator X                                                                                        | 355 long value= Long.parseLong(number);                                              |                 |
| Marehors View                                                                                                  | 356 // Write operation                                                               |                 |
| Calculatory IFrama                                                                                             | 357 If (state.tast_oper() != = ) {<br>358     og(number) :                           |                 |
| ♦ Calculator()                                                                                                 | 359 }                                                                                |                 |
| <ul> <li>Log(String text)</li> </ul>                                                                           | 360 Log(Character. <i>toString</i> (oper));                                          | =               |
| 🕲 calc_number(String number, char oper): boc                                                                   | 361 // Update state                                                                  |                 |
| formWindowClosing(WindowEvent evt)                                                                             | 363 }                                                                                | 0               |
| handle_digit(String number)                                                                                    | 364 catch (Exception e) {                                                            |                 |
| Button1ActionPerformed(ActionEvent evt)                                                                        | <pre>365 Log("Invalid number: " + e + "\n");</pre>                                   |                 |
| jButton2ActionPerformed(ActionEvent evt)                                                                       | 3bb return false;                                                                    | -               |
| jButtonCActionPerformed(ActionEvent evt)                                                                       | Output × Java Call Hierarchy Usages                                                  | -               |
| ButtonCEActionPerformed(ActionEvent evt     ButtonClassActionPerformed(ActionEvent evt                         |                                                                                      |                 |
| <ul> <li>BottonEqualsActionPerformed(ActionEvent)</li> <li>ButtonEqualsActionPerformed(ActionEvent)</li> </ul> |                                                                                      |                 |
| ButtonPlusActionPerformed(ActionEvent et                                                                       |                                                                                      |                 |
|                                                                                                    |                                                                                      |                 |
|                                                                                                    |                                                                                      |                 |

## **3. O MEU PRIMEIRO PROGRAMA COM JANELAS**

Para criar um programa com janelas e botões, comece por criar um projeto novo (chame-o de "*OneButton*"). O projeto é da categoria "Java" e é um projeto "Java Application".

Depois de estar criado, selecione o *package "onebutton"* e acrescente um *file Type* (com o botão direito do rato faça "*new*", escolhendo a opção "*other*"). A categoria é "*Swing GUI Forms*" e o *File Type* é "*JFrame Form*". Chame-lhe "JanelaTopo". Foi criado um ficheiro chamado "*JanelaTopo.java*" e as janelas do NetBeans mudaram um pouco:

Apareceu uma janela central com um quadrado, que é a moldura (*frame*) que se acabou de criar, e duas janelas à direita, sendo a de cima um repositório de outras janelas/classes (do tipo botões, janelas de diálogo, etc.) e a de baixo contém as propriedades do objeto que estiver selecionado na janela central.

Pode ver o código de "JanelaTopo.java" escolhendo o botão "Source", em vez do "Design". Se fizer isso vai ver que este ficheiro também contém a função "main" (o ficheiro "onebutton.java" também contém). Um modo simples de resolver este problema é eliminar o ficheiro "onebutton.java" pura e simplesmente. Elimine-o.

Vamos então começar a colocar objetos gráficos. Começamos por um objeto simples – um rótulo (*label*). Escolha o objeto *label* e leve-o para a moldura. Pode redimensionar o seu tamanho. O rótulo mostra o nome da sua classe. Não é muito interessante, mas haveremos de mudar a mensagem pelo programa propriamente dito. Arraste agora um botão fazendo o mesmo (escolhendo a classe "*Button*", arrastando e dimensionando). Será o nosso botão 1. Desta vez mude o nome dele alterando a propriedade respetiva para "Botao 1". Escolha ainda mais um botão (mude-lhe o nome para "Botao 2") e depois um "*Text Field*". Para o "Text File" alongue o seu comprimento, para ficar grande.

Vamos começar a escrever código.

Se carregar duas vezes no botão 1, é criada uma operação chamada de jButtonlActionPerformed. Esta será a operação que será chamada quando o utilizador carregar no "Botao 1". A ação que queremos é que quando se carregar no botão, se escreva a

mensagem "Hello World" no objeto Text File. Para isso, dentro desta operação, execute a seguinte instrução

jTextField1.setText ("Hello World");

Vamos correr o programa.

Quando o tentar correr, o NetBeans vai perceber que "onebutton. OneButton" já não existe e pergunta se queremos que a classe principal seja a "onebutton. Janela Topo". Diga que sim. Quando aparecer a janela, carregue no botão 1 e veja o que acontece.

Termine o programa usando o botão de terminar a janela do seu sistema operativo. O código até ao momento deve estar assim:

```
/*
 * To change this template, choose Tools | Templates
 ^{\star} and open the template in the editor.
*/
package onebutton;
/**
*
* @author paulopinto
* /
public class JanelaTopo extends javax.swing.JFrame {
    /**
     * Creates new form JanelaTopo
     * /
    public JanelaTopo() {
       initComponents();
    }
    /**
     * This method is called from within the constructor to initialize the form.
     \star WARNING: Do NOT modify this code. The content of this method is always
     * regenerated by the Form Editor.
     * /
    @SuppressWarnings("unchecked")
     Generated Code
    private void jButtonlActionPerformed(java.awt.event.ActionEvent evt) {
       // TODO add your handling code here:
        jTextField1.setText ("Hello World");
    }
    /**
     * @param args the command line arguments
     */
    public static void main(String args[]) {
        /* Set the Nimbus look and feel */
       Look and feel setting code (optional)
        /* Create and display the form */
        java.awt.EventQueue.invokeLater(new Runnable() {
            public void run() {
                new JanelaTopo().setVisible(true);
            }
        });
    }
    // Variables declaration - do not modify
    private javax.swing.JButton jButton1;
    private javax.swing.JButton jButton2;
    private javax.swing.JLabel jLabel1;
    private javax.swing.JTextField jTextField1;
    // End of variables declaration
```

As duas caixas contêm código para dimensionar as várias janelas de acordo com o que foi estabelecido no processo de desenho, e para selecionar a aparência "Nimbus". Dê uma olhadela nesse código.

Já agora, para se mudar o texto do rótulo pode fazer de dois modos: Ou na parte onde os objetos são definidos (na parte ocultada da página anterior com o nome de "*Generated Code*"; ou chamando explicitamente a operação mostrada em baixo noutro sítio conveniente (por exemplo, quando se carrega no botão 1).

jLabel1.setText("O meu primeiro programa com janelas");

Construa agora o código para o botão 2. Ele deve escrever na "*Text File*" a frase "*Let's rock and roll*". Faça isso, corra o programa e vá carregando num botão e no outro sucessivamente.

#### **3.1 A ESTRUTURA DO PROGRAMA**

Repare que a estrutura do programa é muito diferente do habitual de um programa em C. Agora existem botões, ou outros objectos gráficos, e o código é feito em operações que são chamadas cada vez que se carrega nesses botões.

De um modo geral, os nossos programas vão ser conjuntos de operações. Umas delas estão soltas, outras pertencem a um mesmo objecto. Esses objetos podem ser objectos gráficos, o temporizador, a rede, etc. Esses objetos geram eventos que provocam a chamada

Isso está mostrado na figura em baixo em que se ilustram três operações pertencentes a um objeto, outro objeto com duas operações, e três operações provavelmente pertencentes cada uma a seu objeto (oper1, oper2, opera).

O programador só faz estas operações. Note como é diferente de se programar em C como se aprendeu em Programação de Microprocesadores, em que não se usou a parte gráfica.

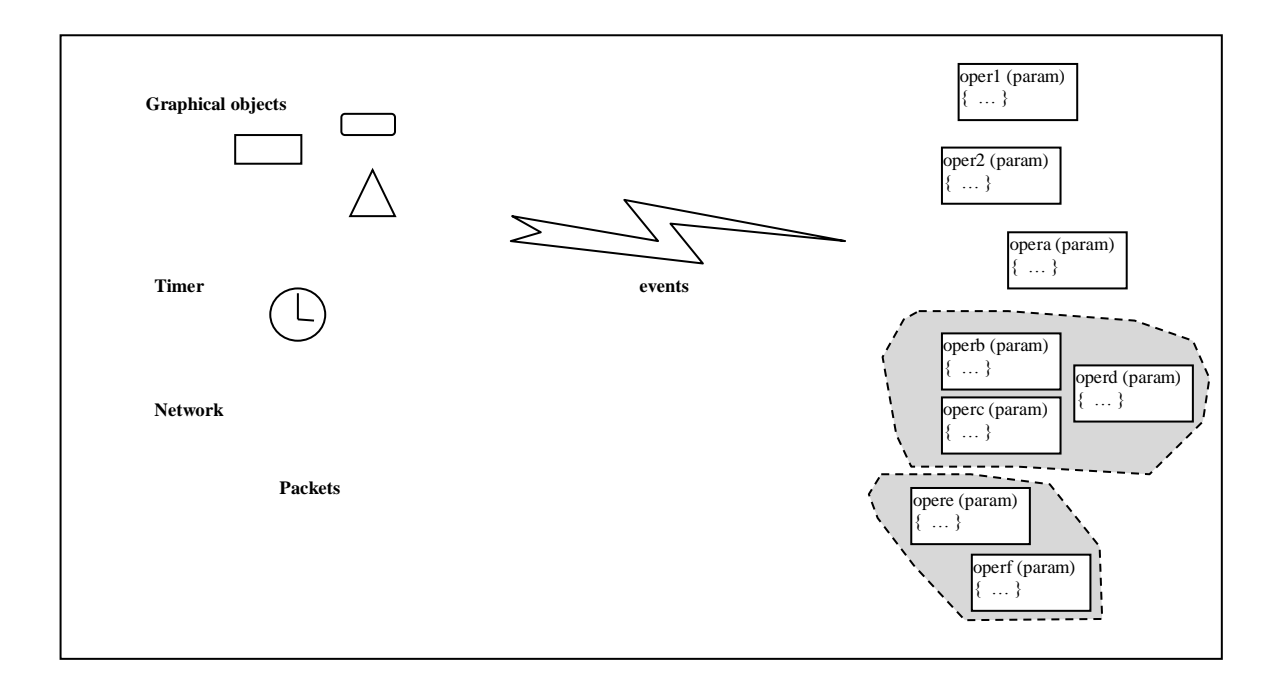

## 4. PRIMEIRA APLICAÇÃO - SOMADORA

Esta aplicação vai ser realizada em duas fases:

- 1. é realizada apenas uma funcionalidade mínima de entrada de números, soma e registo de operações numa janela e num ficheiro. Esta fase é completamente guiada.
- 2. é realizada a somadora completa, acrescentando o suporte de mais operações. Esta fase é de exercícios.

É fornecido aos alunos o projeto NetBeans com a primeira fase realizada. Para aceder ao projeto, o aluno deve começar por descompactar o ficheiro *Calculator.zip* para uma diretoria local. De seguida, deve selecionar a opção "<u>File</u>"; "Open Proj<u>ect</u>..." (conforme está representado à direita), e abrir o projeto Calculator a partir da diretoria.

O código do projeto está dentro de um pacote (*package*) com o nome calculator, e tem dois ficheiros correspondentes às duas classes que o compõem. A figura no início da página 2 reproduz o que se deverá ver depois de abrir o projeto, e se selecionar o ficheiro *Calculator.java* e o método calc number.

Os alunos deverão analisar esse código seguindo a descrição que é feita nesta secção. Este código servirá de base para realizar a segunda fase, como exercício.

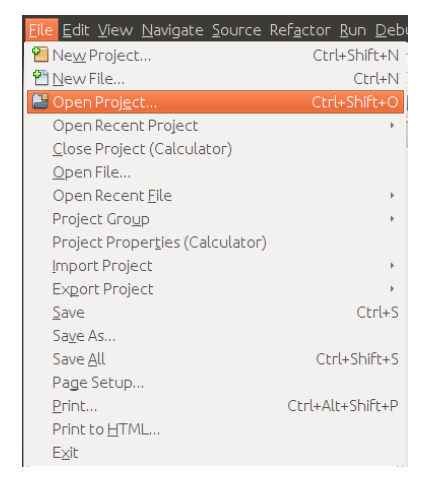

## 4.1. SOMADORA SIMPLIFICADA

Pretende-se programar uma calculadora que:

- aceite a introdução de números tanto por um conjunto de botões como através de um vetor de caracteres (*string*) diretamente no écran da calculadora,
- suporte um conjunto mínimo de operações ("+" e "="),
- crie um registo de todas as operações numa janela de texto, e opcionalmente, num ficheiro.

A realização vai ser baseada em duas classes: a classe Calc\_State é usada para manter as parcelas durante o cálculo e a classe Calculator define a interface gráfica para o utilizador.

#### 4.1.1. Classe Calc\_State

A abordagem usada na classe Calc\_State é dividir as expressões em sequências de pares (*valor*, *operação*) e realizar os cálculos sequencialmente, um par de cada vez, usando a operação push\_operation. A classe mantém como estado a parcela pendente (operand) e a operação pendente (oper) (do tipo char). No início a operação pendente tem o valor de IDLE\_OPER, operação nula. Por exemplo, a operação "2+3+4=" é realizada com a composição de três operações: (2, +)(3, +)(4, =). A evolução do estado em Calc\_State para cada uma das operações vai ser:

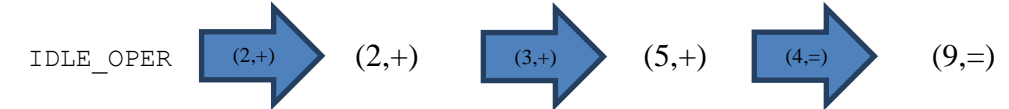

O resultado final do cálculo fica guardado no valor de operand.

O código da classe Calc\_State é apresentado na caixa seguinte. Inclui a definição de um construtor (corrido quando se invoca a operação new Calc\_State()) que inicia o estado do objeto, um método que repõe o estado inicial (reset()) e a declaração das duas variáveis da classe privadas (não acessíveis diretamente). Também inclui uma constante

(Calc\_State.IDLE\_OPER), que define um estado sem nenhuma operação pendente na calculadora. Para aceder aos valores das variáveis são definidos dois métodos: last\_oper() e operand(). O método principal é push\_operation(new\_operand, new\_operation), que realiza os cálculos atualizando o estado do objeto, retornando true em caso de sucesso, ou false caso contrário.

```
public class Calc State {
   public static final char IDLE_OPER= ' '; // Constant
                           /* Constructor */
   public Calc_State() {
       operand= 0;
       oper= IDLE OPER;
    }
   public char last oper() { /* Returns the last operation */
       return oper;
    }
   public long operand() { /* Returns the current operand */
       return operand;
    }
   public void reset() { /* Resets the state to the default values */
       operand= 0;
       oper= IDLE OPER;
    }
    /* Adds a new pair (operand, oper) to the state */
   public boolean push operation(long new operand, char new oper) {
       switch (oper) { // Calculate the pending operation
           case IDLE OPER: // First operand
               operand= new_operand;
               break;
           case '+': // Calculate pending addition
               operand += new_operand;
               break;
           case '=':
               break;
           default: // Error - operation not supported
               reset();
               return false;
       // Memorizes pending operation
       oper= new_oper;
       return true;
    }
    // Class local variables
   private long operand;
   private char oper;
```

#### 4.1.2. Classe Calculator – Interface gráfica

O desenho da interface gráfica é feito usando o modo "Design", representado na figura abaixo. Para desenvolver esta aplicação irão ser necessários vários tipos de componentes gráficos (selecionados na caixa "Pallete", à direita na imagem) que são adicionados a uma janela do tipo JFrame:

- 7 objetos **Button** (da pasta 'Swing Controls') {para fazer os botões 0-1, +, =, C, etc.}
- 1 objeto ToggleButton (da pasta 'Swing Controls') {para fazer o botão com estado 'ToFile'}
- 1 objeto **Text Field** (da pasta 'Swing Controls') { Mostrador da calculadora }
- 1 objeto Text Area 🖾 (da pasta 'Swing Controls') { Janela com o registo das operações }

- 2 objetos **Panel** (da pasta 'Swing Containers') { Grupos de botões }
- 1 objeto Scroll Pane 🗔 (da pasta 'Swing Containers') { Barras de deslocamento para TextArea }

Para além disso, foi usado um componente do tipo **File Chooser** (da pasta '*Swing Windows*') para escolher o nome do ficheiro a guardar.

| <u>File Edit View Navigate Source Refactor</u>                                                                                                    | <u>R</u> un <u>D</u> ebug <u>P</u> rofile Tea <u>m</u> <u>T</u> ools <u>W</u> indow <u>H</u> elp                                                                                                    | 🔍 Search (C                                                                                                    | trl+I)                                                                                                 |   |
|----------------------------------------------------------------------------------------------------|----------------------------------------------------------------------------------------------------|----------------------------------------------------------------------------------------------------|----------------------------------------------------------------------------------------------------|---|
| : 🛍 📒 블 🍓 : 🄊 🦿 : «defa                                                                                                    | ult conf 💌 🚏 🎇 🕨 🌇 • 🛞 •                                                                                                    |                                                                                                    |                                                                                                    |   |
| Projects × Files Services<br>Calculator Calculator Calculator Calculator Calculator.form Calculator.form Calcul | Calculator.java ×<br>Source Design History B B B B B F F F H + + + + + + + + + + + + + + + +                                                                                                    | Palette ×<br>▼ Swing Containers<br>□ Panel<br>□ Split Pane<br>□ Tool Bar<br>□ Internal Frame<br>▼ Swing Controls<br>*** Label             | Tabbed Pane<br>Scroll Pane<br>Desktop Pane<br>Layered Pane                                             |   |
|                                                                                                    | C<br>CE<br>+ =<br>Clear ToFile                                                                                                    | Toggle Button     Adio Button     ToggleButtonFile[JTo     Properties     Events                                                          | <sup>IIII</sup> − Check Box<br><sup>IIII</sup> = Button Group<br>pggleButton] - P ×<br>Binding<br>Code |   |
| <ul> <li>GridLayout</li> <li>GridLayout</li> <li>Button (JButton)</li> <li>Button2 (JButton)</li> <li>ButtonCE (JButton)</li> <li>ButtonCE (JButton)</li> <li>Panel2 (JPanel)</li> <li>GridLayout</li> <li>ButtonPlus (JButton)</li> <li>ButtonCequals (JButton)</li> <li>ButtonCequals (JButton)</li> <li>ButtonCequals (JButton)</li> </ul>                                                                                                    |                                                                                                    | maximumSize<br>minimumSize<br>model<br>multiClickThreshhold<br>name<br>nextFocusableCompor<br>opaque<br>paintingForPrint<br>preferredSize | [52, 30]<br>[52, 30]<br>(default><br>(knone><br>[52, 30]<br>[52, 30]                                   |   |
| IfoggleButtonFile [JToggleButtonFile [JToggleButtonFile]     IscrollPane]     JFortArea1 [JTextArea]                                                                                                    | Output-Chat_UDP(clean,jar) ×     Java Call Hierarchy       Image: State of the state of the state of |                                                                                                    | 1 1                                                                                                    | • |

Os objetos gráficos foram dispostos de acordo com a figura acima, tendo-se editado os nomes dos objetos (e.g. o *Text Field* (do tipo JTextField) ficou com o nome jTextNumber) e o texto dos botões, conforme está representado na janela "*MembersView*" no canto inferior esquerdo da figura acima. Para além disso, foram configuradas as seguintes propriedades:

- objeto JFrame
  - ✓ Mudou-se Layout para BoxLayout com Axes= 'Y Axes'; // Organização vertical dos paineis.
- objetos jPanel1 e jPanel2
  - ✓ Mudou-se Layout para GridLayout, tendo-se definido o tamanho da grid para (Columns=3; Rows=4) e (Columns=3; Rows=2) respetivamente para os painéis 1 e 2.
  - ✓ Mudou-se MaximumSize= [210,116] e [210,60] respetivamente para os painéis 1 e 2, para limitar crescimento vertical dos paineis com botões.
  - ✓ Mudou-se PreferredSize= [31,116] e [104,60] respetivamente para os painéis 1 e 2.

Modificou-se as fontes e cores de alguns botões. Pode consultar todos os valores das propriedades dos vários objetos no NetBeans.

Por fim, foram criadas as funções de tratamento de eventos de todos os botões, com um clique duplo sobre cada botão, que cria uma função vazia e associa-a ao evento actionPerformed. Associou-se também uma função ao evento windowClosing do objeto JFrame, de maneira a interceptar a terminação da janela.

A classe Calculator, é a que contém a função main, gerada automaticamente para abrir a janela quando a aplicação arranca.

Para facilitar a interação com a *Text Area* (jTextAreal) (a parte inferior onde se escreve mensagens), e possibilitar a escrita em paralelo no terminal e num ficheiro, definiu-se uma função, public void Log(String str), apresentada mais abaixo.

O botão "Clear" apaga o conteúdo da Text Area:

```
private void jButtonClearActionPerformed(java.awt.event.ActionEvent evt) {
    jTextAreal.setText("");
```

#### 4.1.3. Classe Calculator – Leitura de Dígitos

Quando se carrega no botão de um dígito, o dígito é memorizado na caixa de texto jTextNumber, sendo também usada uma variável Booleana para memorizar se é o primeiro dígito.

private boolean **first\_digit**; // If it is the first digit of a number

O método handle\_digit foi criado para concatenar o dígito number à string já existente na caixa de texto cada vez que se prime um botão numérico:

```
private void handle_digit(String number) {
    if ((state.last_oper() == '=') && first_digit) {
        // If the result from the last addition is not used
        Log(""); // Add na empty line to the output
        state.reset(); // Ignore last result
    }
    String str= jTextNumber.getText(); // get the string
    if (first_digit ||str.equals("0")) { // Ignore leading zeros
        jTextNumber.setText(number); // Sets the string
    } else {
        jTextNumber.setText(str+number); // Concatenate digit
    }
    first_digit= false; // The next digit is not the first!
    }
```

O método anterior é usado pelas funções que tratam os botões numéricos. Por exemplo, para o caso do '1' fica:

```
private void jButtonlActionPerformed(java.awt.event.ActionEvent evt) {
    handle_digit("1");
```

A função de tratamento do botão 'C' remove o último dígito do número. O método jTextNumber.getText() devolve a string com o conteúdo da caixa de texto, e depois o método jTextNumber.setText(str) modifica a string mostrada para o valor de str.

```
private void jButtonCActionPerformed(java.awt.event.ActionEvent evt) {
   String str= jTextNumber.getText(); // Get the string
   if (str.length() > 1) { // Remove the last digit
      str= str.substring(0, str.length()-1); // substring from 0 to length-1
      jTextNumber.setText(str); // Set new string
   } else { // Deleted all digits
      first_digit= true;
      jTextNumber.setText("0");
   }
}
```

#### 4.1.4. Classe Calculator - Cálculo

Para realizar o cálculo vai ser usado o objeto state, da classe Calc State,

private Calc\_State state; // Calculation state

inicializado no construtor da classe Calculator:

| <pre>state= new Calc State();</pre> | 11 | Allocates | а | new | object | Calc | State |
|-------------------------------------|----|-----------|---|-----|--------|------|-------|
| _                                   |    |           |   |     | -      |      | -     |

Foi criado o método calc\_number para processar a *string* na caixa de texto, validando-a, e para invocar a operação push\_operation sobre o estado. Adicionalmente, escreve no registo. Observe-se a utilização do try - catch: se o número for válido, invoca o método push\_operation e retorna o que esta retornar; se o número não for válido, corre o código em catch, retornando false.

```
private boolean calc_number(String number, char oper) {
  try {
    long value= Long.parseLong(number); // Converts 'String' to long
    if (state.last_oper() != '=') {
        Log(number); // Write number
     }
    Log(Character.toString(oper)); // Write operation
    return state.push_operation(value, oper); // Update state
} catch (Exception e) {
    Log("Invalid number: " + e + "\n");
    return false;
  }
}
```

O método que trata o botão '+' tem apenas de invocar o método anterior e preparar a leitura do número seguinte.

```
private void jButtonPlusActionPerformed(java.awt.event.ActionEvent evt)
  calc_number(jTextNumber.getText(), '+');
  first_digit= true;
```

O método que trata o botão '=' é semelhante ao anterior, mas adicionalmente, tem de escrever o resultado da operação.

```
private void jButtonEqualsActionPerformed(java.awt.event.ActionEvent evt)
if (calc_number(jTextNumber.getText(), '=')) {
  Log(Long.toString(state.operand())); // Writes the result of the operation
    jTextNumber.setText( Long.toString(state.operand()) ); // Update the number
}
first_digit= true; // Wait for first digit of next number
```

#### 4.1.5. Classe Calculator - Escrita no ficheiro

A escrita no ficheiro vai requerer duas variáveis adicionais: o descritor de ficheiro f e o objeto para escrita os. O ficheiro está ativo quando os !=null; caso contrário não está activo e não se escreve no ficheiro.

| private File f;                   | // File object                      |
|-----------------------------------|-------------------------------------|
| private BufferedWriter <b>os;</b> | <pre>// File writting objects</pre> |

O método start\_writing\_to\_file abre uma janela permitindo ao utilizador escolher o ficheiro onde quer guardar o registo das operações, abrindo de seguida o objeto de escrita no ficheiro os. Retorna true em caso de sucesso, ou false caso o ficheiro não seja aberto.

O método stop\_writing\_to\_file faz a operação inversa: fecha os objetos de escrita e liberta a memória, colocando-os a null.

```
private void stop_writing_to_file() {
  try {
    if (os != null) { // If the writing device is open
        os.close(); // Close file writing device
        os= null; // and free memory setting references to null
        f= null;
        Log("Stopped writing\n");
    }
    catch (Exception e) {
        System.err.println("Error: "+e);
    }
}
```

O controlo da escrita no ficheiro é feito através do botão com estado "*ToFile*". A função seguinte trata os eventos do botão com estado, iniciando ou terminando a escrita para o ficheiro.

```
private void jToggleButtonFileActionPerformed(java.awt.event.ActionEvent evt) {
    if (jToggleButtonFile.isSelected()) { // If it is selected, start writing
        if (!start_writing_to_file()) {
            jToggleButtonFile.setSelected(false); // If failed, set button off
        }
        else { // If it is not selected
        stop_writing_to_file();
     }
}
```

A escrita das operações no ficheiro foi realizada na função Log, que escreve simultaneamente para a *TextArea*, para o terminal e para o ficheiro, caso esteja aberto:

```
public void Log(String text) {
    jTextAreal.append(text+"\n"); // Write to the TextArea
    System.out.println(text); // Write to the terminal
    if (os != null) { // If file is open, write to file
        try {
            os.write(text + "\n");
        } catch (IOException ex) { // Close file, if write failed
            jTextAreal.append("Error writing to file: "+ex+"\n");
        stop_writing_to_file();
        }
    }
}
```

A escrita do conteúdo no ficheiro ocorre apenas quando se fecha o ficheiro. Para garantir que não se perde nada quando se fecha a aplicação, foi acrescentada a função seguinte para tratar o evento windowClosing do objeto JFrame, gerado quando se fecha a janela.

```
private void formWindowClosing(java.awt.event.WindowEvent evt) {
    // Main window is closing - close file if it is open
    stop_writing_to_file();
}
```

#### 4.1.6. Classe Calculator – Arranque e terminação da aplicação

O arranque da aplicação ocorre a partir da função main, integralmente criada pelo *NetBeans* durante a criação do projeto. Nesta função, e dentro de uma tarefa gerida pelo ambiente gráfico, é criado um novo objeto do tipo Calculator e é tornado visível.

```
public static void main(String args[]) {
    java.awt.EventQueue.invokeLater(new Runnable() { // Create and display the form
        public void run() {
            new Calculator().setVisible(true);
        }
    });
}
```

O valor inicial das variáveis da classe Calculator é definido no construtor:

```
public Calculator() {
    initComponents(); // Start graphical window; created by NetBeans
    first_digit= true; // Waiting for first number
    state= new Calc_State(); // Create object with operand and operation state
}
```

Durante o funcionamento da calculadora, é possível repor o estado inicial (excepto a gravação para ficheiro) através do botão CE:

## 4.2. SOMADORA COMPLETA – EXERCÍCIO PARA PRIMEIRA AULA

Na segunda fase desta aula pretende-se completar a calculadora iniciada anteriormente, completando o conjunto de teclas numéricas ('0' a '9') e acrescentando uma operação nova ('\*').

#### 4.2.1. Botões numéricos '0' a '9'

Como primeiro exercício, os alunos devem modificar a interface gráfica anterior, de maneira a terem todos os botões numéricos. Para tal, devem abrir o ficheiro "Calculator.java" selecionando o modo "*Design*" do editor. De seguida, devem acrescentar os oito objetos "*Button*" à *form*, no primeiro painel, modificando o seu nome e texto, de acordo com a figura à direita.

Numa segunda fase, devem criar as funções (métodos) de tratamento

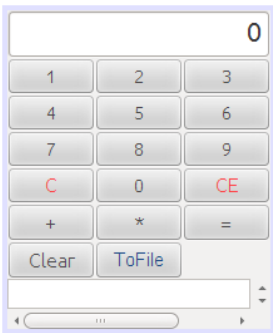

dos novos botões, preenchendo o código correspondente. Para resolver este problema, sugere-se uma leitura à secção 4.1.3.

### 4.2.2. Operação multiplicação

Como segundo exercício, pretende-se que se acrescente a operação multiplicação à calculadora. Este exercício tem três fases distintas:

- Acrescentar botão '\*'
- Programar cálculo sem precedência
- Programar cálculo com precedência

A primeira fase é semelhante ao exercício anterior: acrescentar um botão à lista de operações. A segunda e terceira fases obrigam a definir um método para tratar o botão '\*' e a reprogramar a classe Calc\_State, de maneira a esta passar a reconhecer a operação multiplicação. A segunda fase deve ignorar a precedência da multiplicação face à adição e calcular sequencialmente as operações; isto é, "2+2\*2" deve dar o resultado 8.

A terceira fase vai novamente incidir sobre a classe  $Calc_State$ , mas obriga a acrescentar mais variáveis à classe, para memorizar até duas operações pendentes. No caso de "(2,+)(2,\*)(2,=)" é necessário guardar (2,+); (2,\*) e só depois de receber (2,=) é que se vai realizar os cálculos, obtendo-se o resultado correto (6).